## Gestión de cuentas

Sistema Nacional de Registro de Precandidatos y Candidatos

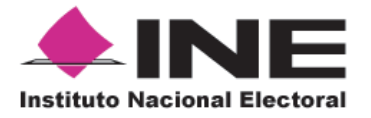

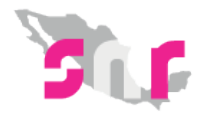

## Inicio

## Gestión de cuentas

Conoce como crear una cuenta externa por medio del SNR.

Página 2

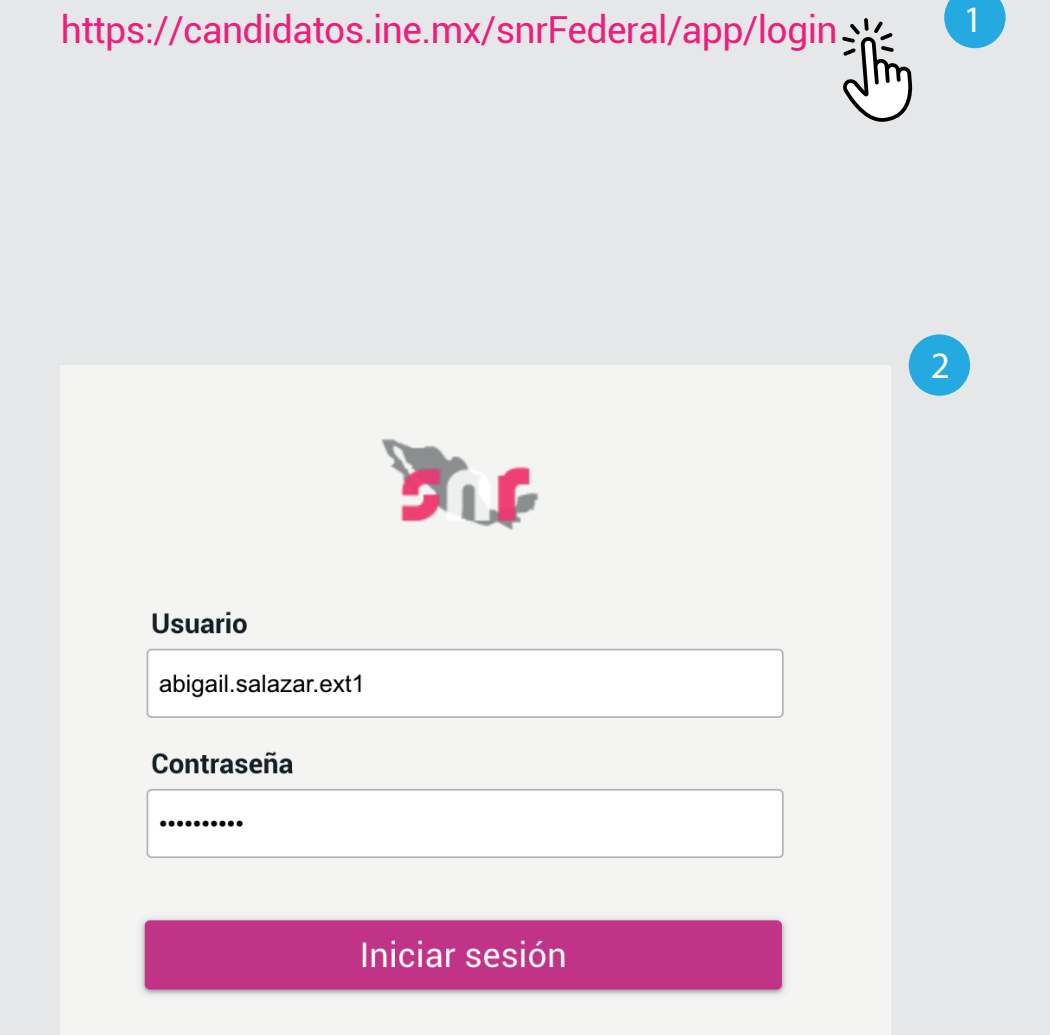

Cambio de contraseña usuario Cambio de contraseña aspirantes interno Previo a este paso, el Administrador DEPPP creará una cuenta para el **Administrador de SO**, este último será quien asignará los roles de Captura y Consulta, para esto deberás seguir estos pasos:

## Ingresa al sistema

1. Ingresa en la siguiente liga.

 Captura el usuario y contraseña, los cuales encontrarás en el documento DATOS DE LA CUENTA ÚNICA DE ACCESO INSTITUCIONAL.

Haz clic en **Iniciar sesión.** 

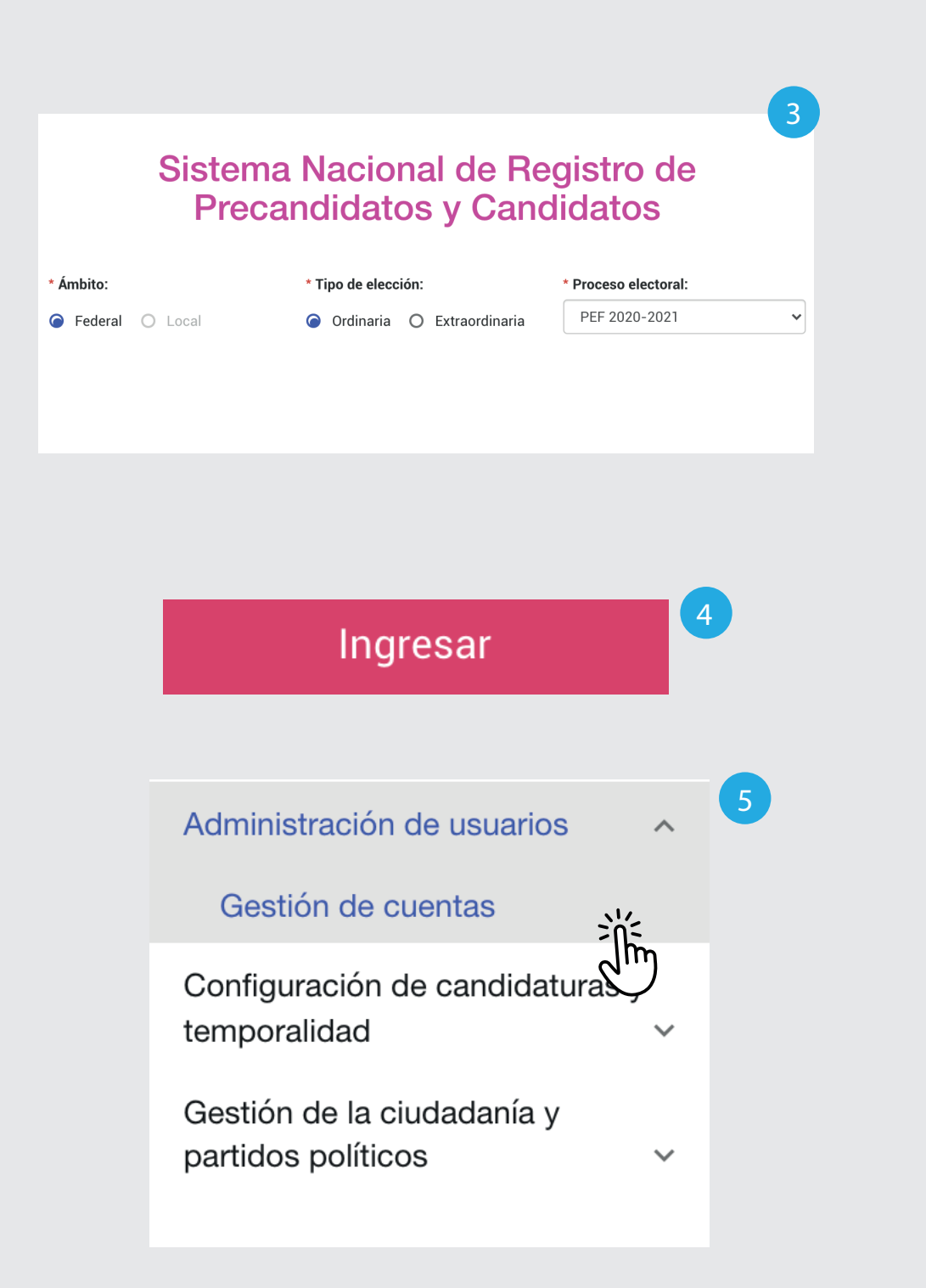

- 3. Selecciona el Ámbito, Tipo de elección y el Proceso electoral.
- 4. Haz clic en Ingresar.
- **5.** Selecciona Administración de usuarios. Haz clic en **Gestión de cuentas**.

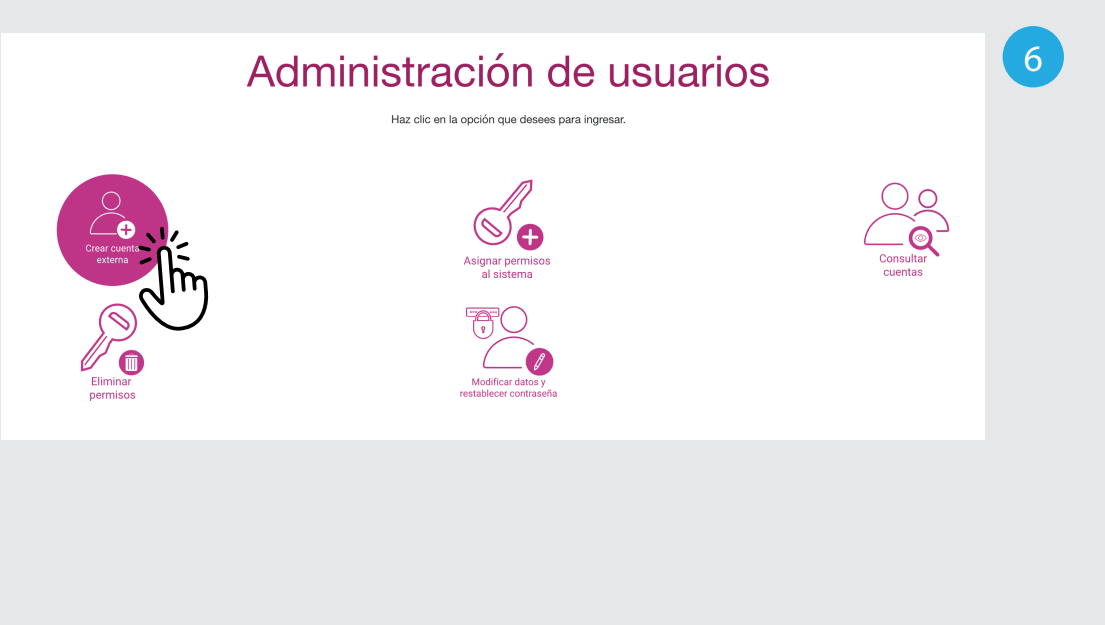

- 6. Selecciona la opción Crear cuentas externas.
- **7.** Selecciona el rol. (Capturista SO o Consulta SO)

|   | 7 |
|---|---|
| ~ |   |
|   |   |
|   |   |
|   |   |
|   | ~ |

| Entidad:                  | * Partido político:             |
|---------------------------|---------------------------------|
| COMITÉ EJECUTIVO NACIONAL | ✓ PARTIDO DEL TRABAJO ✓         |
| CURP:                     | *RFC:                           |
| SANE780615HDFLML08        | SANE780615HDF                   |
| Nombre(s):                | * Apellido(s):                  |
| ERIKA                     | GOMEZ                           |
| Correo electrónico:       | * Confirmar correo electrónico: |
| ISASALAZ@GMAIL.COM        | ISASALAZ@GMAIL.COM              |

|                           | 9 |
|---------------------------|---|
| Correo para notificación: |   |
| ISASALAZ@GMAIL.COM        |   |

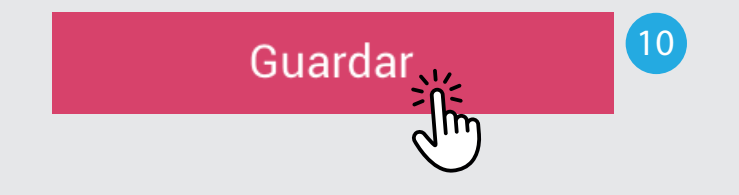

El usuario fue creado con éxito.

**8.** Llena los campos CURP, RFC, Nombre, apellido, Correo electrónico y la confirmación del correo electrónico.

Estos dos últimos son muy importantes ya que son los correos a los que se enviará el usuario y la contraseña para poder ingresar con los roles asignados.

**9.** Ingresa el correo el cual recibirá únicamente la notificación, es decir, el usuario sin la contraseña.

10. Haz clic en Guardar.

Aparecerá el siguiente mensaje: El usuario fue creado con éxito.